Vejledning for registrering af samtykkeerklæring: Via Thisted Vand's hjemmeside: thistedvand.dk

|                                                                           | FD                                          | 📲 II TELIA 🔶   | 11.48                                        | @ <b>0</b> 69  |
|---------------------------------------------------------------------------|---------------------------------------------|----------------|----------------------------------------------|----------------|
|                                                                           | ND                                          | AA             | thistedvand.dk                               |                |
| DEN RENE L                                                                | INJE                                        |                |                                              |                |
|                                                                           | CD                                          |                |                                              |                |
| NUNDESERVICE                                                              | 58                                          |                | DEN RENE                                     | LINJE          |
| O h h h sti s si s s                                                      |                                             | TELEFON 8      | 891 7777                                     | િ              |
| Selvbetjening                                                             |                                             | JOR            |                                              |                |
| A Meld flytning                                                           |                                             | Selvb          | petjening                                    |                |
|                                                                           |                                             | Drifts         | tatus                                        |                |
| In-I Kundeportal                                                          |                                             | This     Vi ha | tedvand<br>ar i eleblikket ingen driftsforst | vrrelser i     |
|                                                                           |                                             | vano           | dforsyningen.                                | ,              |
|                                                                           |                                             | VAGTT          | ELEFON                                       |                |
| BS tilmelding                                                             |                                             | Hvis du konsta | terer lækager eller andre driftforstyrrels   | ser vedrørende |
| Ň                                                                         | $\backslash$                                | /              |                                              |                |
|                                                                           |                                             | Kundepor       |                                              |                |
| Login Nem ID A                                                            | dministrations login                        | Kundepor       |                                              |                |
| Login Nem ID A                                                            | dministrations login                        | Kundepor       |                                              |                |
| Login Nem ID A<br>Log ind med brug                                        | dministrations login<br>ernavn og adgangsko | de             |                                              |                |
| Login Nem ID A<br>Log ind med brug                                        | dministrations login<br>ernavn og adgangsko | de             |                                              |                |
| Login Nem ID A<br>Log ind med brug<br>Brugernavn: *                       | dministrations login<br>ernavn og adgangsko | de             | tai"                                         |                |
| Log ind med brug<br>Brugernavn: *                                         | dministrations login<br>ernavn og adgangsko | de             |                                              |                |
| Log ind med brug<br>Brugernavn: *<br>Adgangskode: *                       | dministrations login<br>ernavn og adgangsko | de             |                                              |                |
| Log ind med brug<br>Brugernavn: *<br>Adgangskode: *                       | dministrations login<br>ernavn og adgangsko | de             |                                              |                |
| Log ind med brug<br>Brugernavn: *<br>Adgangskode: *                       | dministrations login<br>ernavn og adgangsko | de             |                                              |                |
| Log ind med brug<br>Brugernavn: *<br>Adgangskode: *<br>Glemt adgangskode? | dministrations login<br>ernavn og adgangsko | de             |                                              | d              |
| Log ind med brug<br>Brugernavn: *<br>Adgangskode: *<br>Glemt adgangskode? | dministrations login<br>ernavn og adgangsko | de             |                                              | d              |
| Log ind med brug<br>Brugernavn: *<br>Adgangskode: *                       | dministrations login<br>ernavn og adgangsko | de             |                                              | d              |

Windows:

Iphone:

Mai Så skal man kun anvende NemID fremover ved login.

Udfyld NemID oplysninger og derefter udfyldes (kun denne gang):

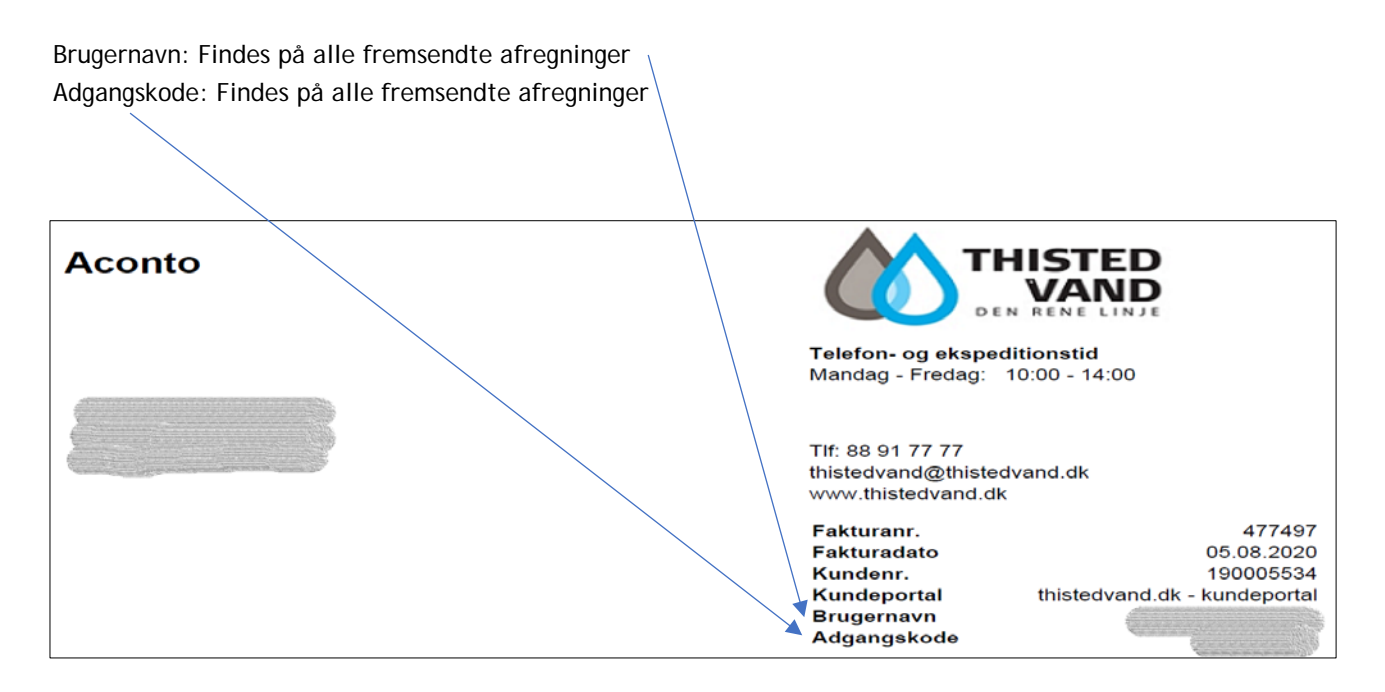

Hvis der IKKE tidligere er blevet afgivet samtykke, vil du nu blive præsenteret for denne:

| Samtykkeerklæring                                                                                                    |
|----------------------------------------------------------------------------------------------------|
| Samtykke til behandling af dit CPR-nummer                                                                                                    |
| I forbindelse med vores varetagelse af kundeforholdet med dig ønsker Thisted Vand<br>Service ApS at indsamle dit CPR-nummer til brug for                                                                                                    |
| <ul> <li>Kontakt med dig via din E-Boks, hvilket ikke kan ske uden dit CPR-nummer.</li> <li>Udbetalinger via din NemKonto.</li> </ul>                                                                                                    |
| <ul> <li>Foretagelse af adresseopslag i CPR-registret, herunder for at sikre, at fakturaer<br/>fremsendes til kundens adresse, og for at sikre, at adresseændringer registreres.</li> <li>I overensstemmelse med kravene i databeskyttelseslovgivningen indsamler vi alene dit<br/>CPR-nummer til brug for kontakt som beskrevet ovenfor, hvis vi har dit samtykke hertil.</li> </ul> |
| Hvis du giver dit samtykke til os, har du altid mulighed for at trække det tilbage igen. Det<br>gør du ved at kontakte os. Hvis du vælger at tilbagekalde dit samtykke, berører det ikke<br>lovligheden af vores behandling forud for tilbagetrækningen.                                                                                                    |
| Hvis du vælger ikke at give samtykke, er den eneste negative konsekvens for dig, at vi i<br>stedet fremsender de pågældende oplysninger med brev. Som følge heraf kan du, jf. vores<br>almindelige forretningsbetingelser, blive påført et gebyr.                                                                                                    |
|                                                                                                    |
| Angiv CPR-nr.                                                                                                    |

Hvis du trykker "ja", vil du blive bedt om at angive CPR-nr., hvis vi ikke allerede har det registreret.

Næste side: "Tjek venligst dine kontaktoplysninger" Hvis noget rettes: Tryk "Gem" ellers tryk "Videre".

Hvis du ikke kan se felterne "Gem" eller "Videre" forneden i billedet, kan du trykke: CTRL og "minus" tegn samtidig, dette gøres 2 gange, derved bliver billedet mindre, og felterne bliver synlige. For at komme tilbage til normal skærmstørrelse trykkes: CTRL og "nul" samtidig.

Hvis du ønsker at ændre et eksisterende samtykke, findes det her:

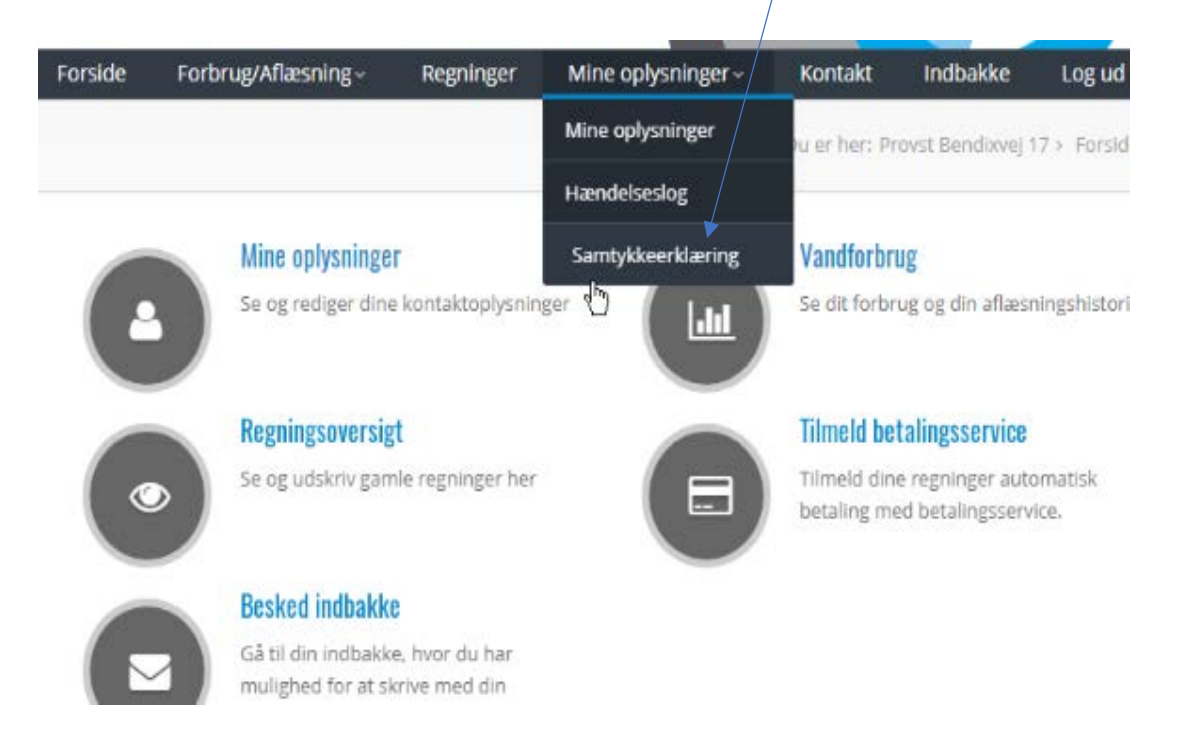